# 「記録帳」の印刷について

## 「記録帳様式A」の印刷

## ※両面印刷用 A4用紙に2ページずつ印刷します。

- ページサイズの処理」で「複数」を選択します。
- **2**「1枚あたりのページ数」を2枚に設定します。
- ③「用紙の両面に印刷」にチェックを入れ、さらに「短辺を綴じる」を選択し ます。
- ④「プロパティ」を開き「基本設定」の中の「プリント設定」で「カラー」を 選択します。

6プリンタにA4の用紙を7枚入れて印刷を行います。

6印刷された様式を重ねて2つに折り、ホチキスなどでとめて完成です。

| 印刷                                                                                                    |                                   |
|----------------------------------------------------------------------------------------------------|-----------------------------------|
| プリンター№: プロパティ () プロパティ () () () () () () () () () () () () ()                                                                              | 詳細設定回                             |
| 印刷するページ<br>● すべて(A) ○ 現在のページ(U) ○ ページ指定(G) 1 - 28                                                                                          | 注釈とフォーム(E)<br>文書と注釈 マ<br>注釈の一覧(I) |
| <ul> <li>▶ 詳細オプション</li> <li>ページサイズ処理 (i)</li> </ul>                                                                                        | 296 93 v 209 97 ≈11               |
| <ul> <li>サイズ□</li> <li>ポスター</li> <li>記 複数</li> <li>□ 小冊子</li> <li>1 枚あたりのページ数: 2</li> <li>ページの順序:</li> <li>【</li> <li>ページ境界線を印刷</li> </ul> |                                   |
| <ul> <li>▼ 田紙の両面に印刷</li> <li>● 長辺を綴じる</li> <li>● 短辺を綴じる</li> <li>向き:</li> <li>● 縦</li> <li>3</li> </ul>                                    |                                   |
| <ul> <li>○ 横</li> <li>□ 各シート内でページを自動回転(W)</li> <li>グレーと黒で印刷しますか? ⑥</li> </ul>                                                              | <<br>1 / 14 ページ (1)               |
| ページ設定(5)…                                                                                                    | 印刷 キャンセル                          |

## 「記録帳様式B」の印刷

### ※一枚の用紙に1ページずつ印刷します。

#### <u>A4サイズで印刷</u>

- ※両面印刷の場合は「用紙の両面に印刷」にチェックを入れ、さらに「長辺を 綴じる」を選択します。
- ①プリンタにA4の用紙を入れて印刷を行います。
- **②**印刷された様式をホチキスなどでとめて完成です。

### <u>A5サイズで印刷</u>

- ※両面印刷の場合は「用紙の両面に印刷」にチェックを入れ、さらに「長辺を 綴じる」を選択します。
- プロパティ」を開き「ページ設定」を選択し、「レイアウト」の中の出力用 紙を「A5」とします。

2プリンタにA5の用紙を入れて印刷を行います。

③印刷された様式をホチキスなどでとめて完成です。

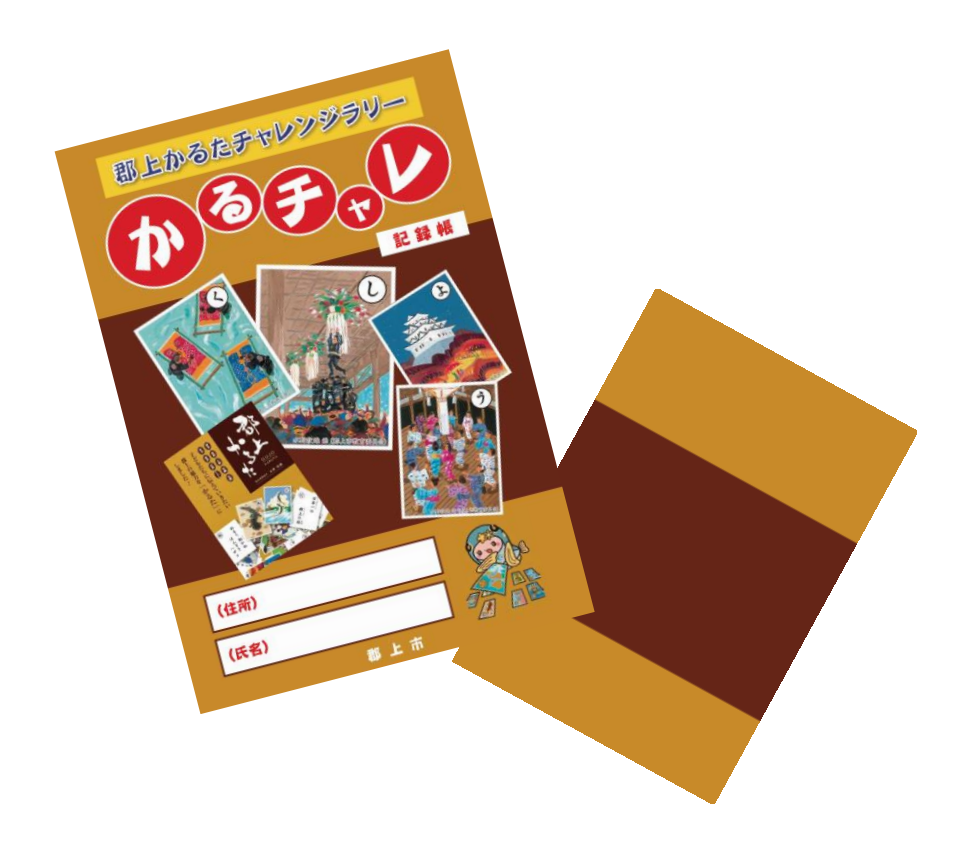